# 彰化銀行網路繳費連結

網址:<u>https://ebill.chb.com.tw/eBill/cs/billentry</u> (連結到 STEP2)

#### 注意事項:

1.以信用卡繳交學費,不需列印繳費單,交易成功結果請自行存查。

2.若需要繳費證明,請於刷卡成功後 5-6 天至**南華大學網站—學生學習系統—學期繳費單專區列印** 

3.繳費單說明:每一張繳費單都有個別的銷帳帳號,請勿用別人的銷帳帳號繳費。

銷帳帳號說明:8827-100107353-4[學校代號-單號-檢查碼]

| 財團法人-                                               | 南華大學                                    | 100 學年度 上學期 | 學雜費繳款單                                                         | 單號: <u>100107353</u>                                   | (學校存查) 收 |
|-----------------------------------------------------|-----------------------------------------|-------------|----------------------------------------------------------------|--------------------------------------------------------|----------|
| 帳號                                                  | 銷帳帳號:88271001073534                     |             | 收件地址:                                                          |                                                        | 平信       |
| 戶名                                                  | 財團法人-南華大學                               |             | 622<br>嘉義縣大林鎮中均                                                | 亢里中坑32號                                                |          |
| <ul><li>繳款金額</li><li>存匯代號</li><li>學生:1005</li></ul> | 伍什元整(5000)<br>88271001073534<br>1042:卡羅 | 學號          | 收件人: 卡蘿<br>繳費期限: 2011                                          | /8/13 之前,至銀                                            | 行相關分行繳費  |
| 科系:企業管                                              | 理學系管理科學碩士班-碩士班                          | ,1年A班       | <ol> <li>信用卡繳費截止日<br/>網路刷卡:彰化銀<br/>https://www.chb.</li> </ol> | 期104/2/22日<br>:行全球資訊網-學費入口網<br>com.tw/wcm/web/home/ind | ex.html  |

Step1:信用卡繳費操作說明: 彰化銀行全球資訊網--學費入口網

(1).快速選單→(2).學費入口網

代收服務

Ľ

學費入口網

e店掌

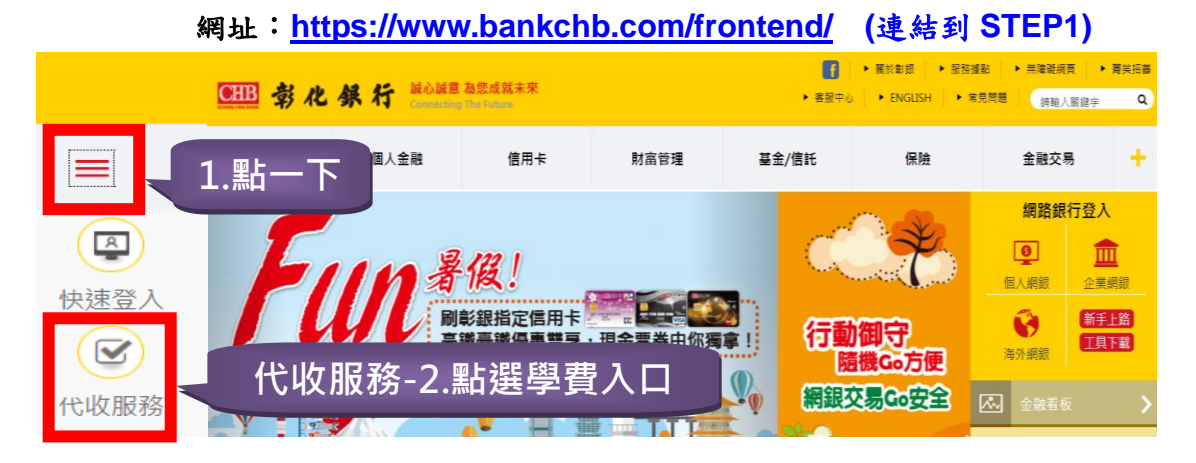

<sub>代收服務網</sub> 可刷卡銀行:

兆豐國際商銀、國泰世華銀行、聯邦商業銀行、渣打國際商銀、台北富邦商銀 三信商銀、安泰商銀、新光商銀、陽信商銀、台灣銀行、上海銀行、土地銀行 日盛商銀、大眾商銀、元大商銀、華泰商銀、台中商銀、玉山銀行、永豐銀行 台灣永旺信用卡公司、台新商銀、星展商銀、第一商銀、華南銀行、合作金庫 彰化銀行、遠東商銀、台灣中小企業銀行、澳盛銀行、台灣樂天信用卡 凱基商業銀行股份有限公司

## Step2:輸入基本資料

- (1).收款單位:選財團法人南華大學
- (2).繳費單單號:105207493 說明:銷帳帳號 8827<mark>10520749</mark>39 (學校代碼 8827 +單號 105207493+最後一碼為檢查碼 9)
- (3).密碼:學號

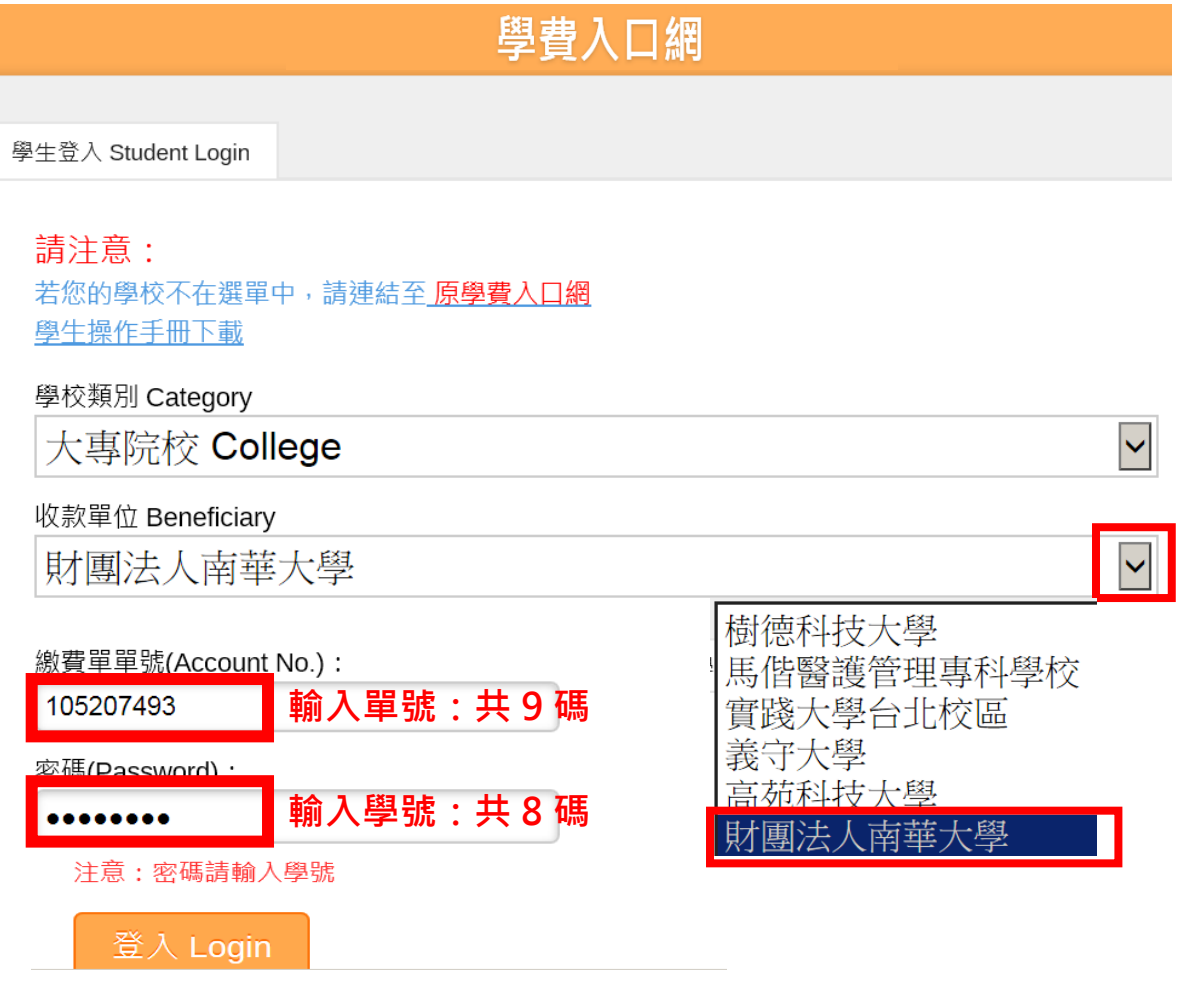

Step3:選擇您信用卡繳費→確認發卡行→銷帳編號:輸入銷帳帳號接受刷卡行銀:

| 學費入口網                                                                                                    |                           |                                   |                                                |                                 |                               |  |  |  |  |
|----------------------------------------------------------------------------------------------------|---------------------------|-----------------------------------|------------------------------------------------|---------------------------------|-------------------------------|--|--|--|--|
| 進行繳費 Pay                                                                                                    |                           |                                   |                                                |                                 |                               |  |  |  |  |
| 共〔 <b>1</b> 〕 筆 / 總頁數〔 <mark>1</mark> 〕 頁 / 目前為第<br>Total count :〔 <mark>1</mark> 〕 / Total page :〔 <mark>1</mark> 〕 | 1 ]                       | 第一頁<br>First Page Previou         | -頁<br>s Page Next Page                         | 最後頁<br>Last Page                |                               |  |  |  |  |
| 帳單名稱<br>Fee Name                                                                                                    | 應繳金額<br>Amount<br>Payable | Web ATM繳費<br>Pay through<br>e-ATM | 國內信用卡繳費(E政府)<br>Pay by Domestic Credit<br>Card | 銀聯卡繳費<br>Pay by<br>UnionPayCard | 列印繳費單<br>Print Fee<br>Payment |  |  |  |  |
| 105 二 財團法人南華大學(學雜<br>費)                                                                                              | 1,000                     | 繳費 Pay                            | 繳費 Pay                                         | 繳費 Pay                          | 列印 Print                      |  |  |  |  |

# Step4:輸入繳費資料:持卡人身分證→確定繳費

請輸入繳費資料 Payment Info.

|   | 繳款帳號/萬用帳號 (Account No.):<br>88271052074933 |                |       |       |              |
|---|--------------------------------------------|----------------|-------|-------|--------------|
|   | 刷卡金額:                                      | 萬用帳號/銷帳編號      | 應繳金額  | 刷卡金額  | 國內信用卡繳費(E政府) |
| : | 持卡人身分證字號:                                  | 88271052074933 | 1,000 | 1,000 | 確定總費 Pay     |
|   | 提交 Submit                                  |                |       |       |              |

# Step5:進入 E 政府繳費頁面 按確定

### 即將進入e政府繳費頁面...

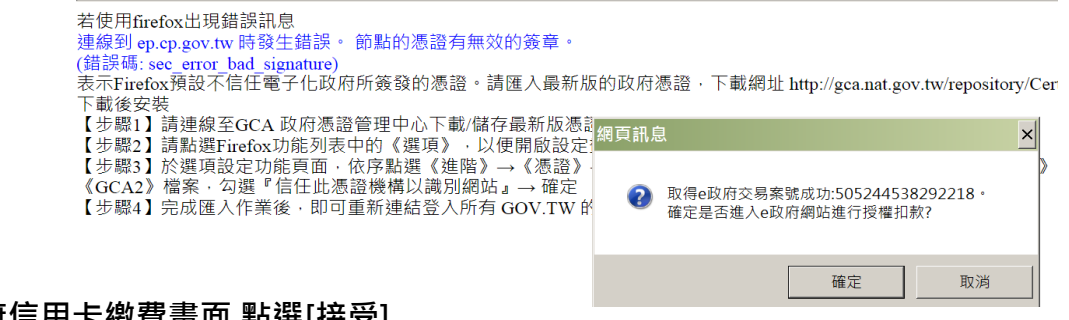

## Step6:連結至 E 政府信用卡繳費畫面,點選[接受]

| 網路繳費服務選項<br>Service Info RNDE政府(点)                                                          | → 網路邀豐服務選項 - 我的互政府 (~~) |
|---------------------------------------------------------------------------------------------|-------------------------|
| 親愛的使用者您好!感謝您使用行政院研考會提供 △<br>之電子化政府入口網以下簡稱與本網站如應要機制,<br>在它開始使用本網站之前,請詳細閱讀以下使用條<br>款,以保障您的權益。 | Service List            |
| 一、本網站提供您繳交各項費用之交易平台及機<br>制。                                                                 | (明) (第23)               |
| 二、使用者應嚴防其個人資料、付款資料(包含信<br>用+資料)外洩。倘有<br>外洩而遭他人留用、冒用者,本網站不負法律<br>責任,                         |                         |
| 三、對於使用者所登錄留存之個人資料,除下列情況外, 本網站 050-1                                                         |                         |
|                                                                                             |                         |

|   | See Conternet Creek               | 各支付<br>edit Card                                                                           |                   |                |                  | ۲<br>۱ |  |  |  |
|---|-----------------------------------|--------------------------------------------------------------------------------------------|-------------------|----------------|------------------|--------|--|--|--|
| 我 | 的E政府網路繳費服務                        | (本次操作請於十分鐘內完成!                                                                             | )                 |                |                  |        |  |  |  |
|   | 付費機關                              | 付去項目                                                                                       | 鋿帳編號              | 付費金額           | 身分證字號<br>(或統一編號) |        |  |  |  |
| 彰 | 化商業銀行股份有限公<br>司(代收學雜費服務網<br>104版) | 代收學雜費服務網 104年版                                                                             | 88271051016210    | NT\$ 25814 元   | E221523069       |        |  |  |  |
| 請 | 選擇付款方式                            |                                                                                            |                   |                |                  |        |  |  |  |
|   | 付款方式                              | 信用卡 🗸                                                                                      |                   |                |                  |        |  |  |  |
| 請 | 填寫下面信用卡資料                         |                                                                                            |                   |                |                  |        |  |  |  |
|   | 信用卡卡號                             |                                                                                            |                   |                |                  |        |  |  |  |
|   | 信用卡有限月年                           | [01] ✔】月/ [16] ✔】年<br>(請先選擇到期月份,再選擇到期西元4                                                   | ∓末兩位數字)           | 注意:若           | 發卡銀行有提供          | 供分期免手續 |  |  |  |
|   | 信用卡安全碼                            | 費,請先與發卡銀行連絡,勿按分期<br><sup>(告閱顧義者機上最後三職款?)</sup><br>「訪 <sup>別</sup> 朝職後此<br>付款,在此辦分期需要支付手續費。 |                   |                |                  |        |  |  |  |
|   | 信用卡分期功能                           | 我要使用信用卡分期付款<br>( <u>分期交易手續費率</u> 依發卡行而                                                     |                   |                |                  |        |  |  |  |
|   | 注意事項                              | 1.限持卡人之本人繳納 2. <u>交易手續</u>                                                                 | <u>費</u> 外加於付費金額中 | ,由發卡銀行視業務決定(繳? | 交學雜費試辦期間免手續費)    |        |  |  |  |
|   |                                   | 資                                                                                          | 料送出 清除重設          | l              |                  |        |  |  |  |

### Step 7:交易完成會出現以下畫面,請點選[是]

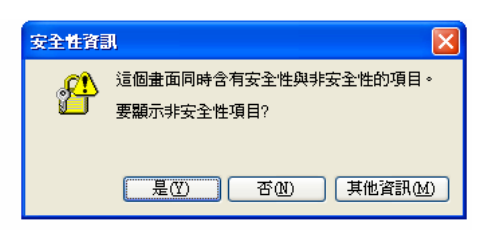

## Step8:交易完成畫面—列印交易結果存查:自行留存不需交回學校

| CHE                                           | 學費入口網                                      |
|-----------------------------------------------|--------------------------------------------|
| CHB 彰銀                                        | 信用卡繳費 Pay by Credit Card                   |
| 最新消息 <b>Ⅲ</b><br>News                         | 繳費結果 Payment Result                        |
| 繳費說明 ■<br>■ ■ ■ ■ ■ ■ ■ ■ ■ ■ ■ ■ ■ ■ ■ ■ ■ ■ | 交易結果 (Payment Result): 0000 交易成功           |
| 信用卡繳學雜費(E政府) 🏢                                | 電子案號:537552001651595                       |
| Pay by Credit Card                            | 機關核銷編號 (Account No.):88271052074933-592396 |
| 國外信用卡繳學雜費 👥<br>Pay by Foreign Credit Card     | 交易授權碼或轉帳序號 (Approval Code): 121208         |
| 銀聯卡繳費 🎫                                       | 交易授權日(Auth. Date): 20170112160058          |

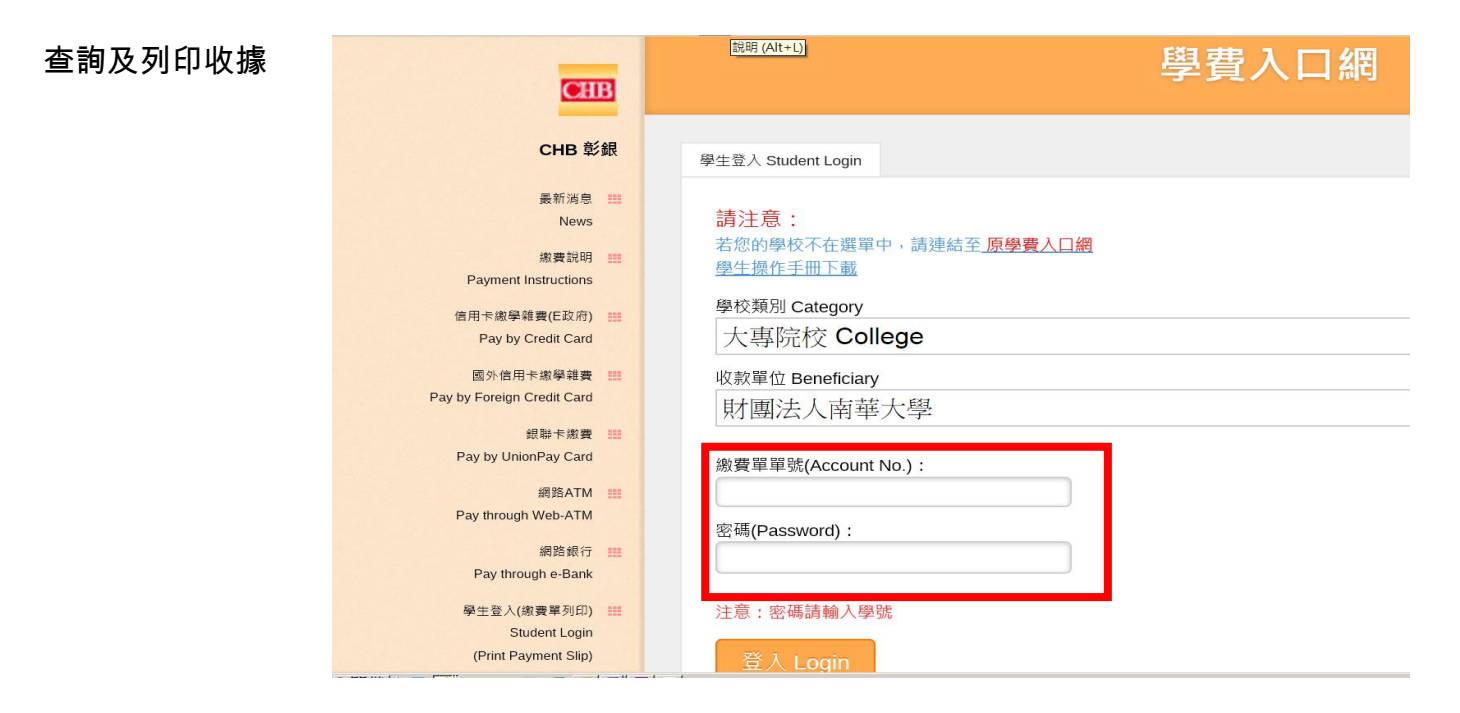

### 學費入口網

| 共〔1〕筆/總頁數〔1〕頁/目前為第〔1〕頁<br>Total count :〔1〕 / Total page :〔1〕 / Current page :〔1〕 |                           |                        |                           | 第一頁<br>First Page      | 上一頁<br>Previous Page    | 下一頁<br>Next Page          | 最後頁<br>Last Page          |
|----------------------------------------------------------------------------------|---------------------------|------------------------|---------------------------|------------------------|-------------------------|---------------------------|---------------------------|
| 帳單名稱<br>Fee Name                                                                 | 應繳金額<br>Amount<br>Payable | 實繳金額<br>Amount<br>Paid | 繳費來源<br>Payment<br>Source | 繳費日<br>Payment<br>Date | 入帳日<br>Recorded<br>Date | 是否繳款<br>Payment<br>Status | 操作選項<br>Options           |
| 105 二 財團法人南華大學(學<br>雜費)                                                          | 1,000                     | 1,000                  | 信用卡                       | 2017-01-12             |                         | 已繳款未銷帳                    | 列印收據<br>Print<br>Receipts |